## La procédure à suivre pour appliquer la réduction Moto 2025

1. Créez une nouvelle police /un changement de véhicule en suivant les étapes habituelles.

| Nouvelle amaire | Modifications de contrat       |
|-----------------|--------------------------------|
| Véhicule(s)     | Sélectionner les modifications |
| Conducteur(s)   | Véhicule(s)                    |
| Tarification    | Conducteur(s)                  |
|                 | Informations de paiement       |
|                 | Caracter                       |
|                 | Garanties                      |
|                 |                                |
|                 |                                |
|                 | Confirmation                   |

2. À l'étape « Tarification ou Garanties », cliquez sur « Paramètres » et sélectionnez « Action Moto 2025 » dans le champ « Code Promo ». Sauvegardez.

| Assistance aux personnes 🕐                   | 27,03 €                                                 |  |
|----------------------------------------------|---------------------------------------------------------|--|
| Mon contenu - Mes activités                  |                                                         |  |
| Equipement du motard 🕥                       | 40,02 E                                                 |  |
| Paramètres                                   | 2000                                                    |  |
| Commission Code Promo                        |                                                         |  |
| suzuki 125<br>Code Promo Action Moto 2025 ~  | · · ·                                                   |  |
| Sauvegarder                                  | vernent<br>vert semestriel Plan de paiement trimestriel |  |
| Prime annuelle totale 566,15 €<br>Paramètres | 8                                                       |  |
| 566,15 € / Détails de paiement (Annuel)      |                                                         |  |
|                                              | Précédent Suivant                                       |  |

3. La réduction de 50 % est appliquée automatiquement.

| Mon contenu - Mes activités             | 20,00 €                                                                          |
|-----------------------------------------|----------------------------------------------------------------------------------|
|                                         |                                                                                  |
| Equipement du motard 🧑                  | 20,00 €                                                                          |
| *Valeur à couvrir                       | 1000 2000                                                                        |
| Franchise                               | 250                                                                              |
|                                         |                                                                                  |
| Détails de paiement                     |                                                                                  |
|                                         |                                                                                  |
| Méthode d'encaissement                  | Encaissement Producteur (par défaut)                                             |
| * Mode de paiement                      | Virement                                                                         |
| * Détails de paiement:                  | Plan de paiement annuel Plan de paiement semestriel Plan de paiement trimestriel |
|                                         | Prime annuelle totale 508,27 € 57,88                                             |
|                                         | Paramètres                                                                       |
| 508,27 € / Détails de paiement (Annuel) |                                                                                  |
|                                         |                                                                                  |
|                                         | Précédent Suivant                                                                |
|                                         |                                                                                  |
|                                         |                                                                                  |

Consultez la fiche action Moto Vivium pour en savoir plus.

Dans le cas où votre client est éligible à l'action Client Total, la réduction est également disponible en cliquant sur Paramètres sous l'onglet « Réduction ».

Consultez <u>la fiche action Client Total</u> pour en savoir plus.